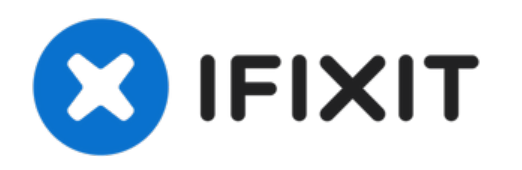

# iPhone 6s Vervanging van het scherm

Vervang het volledige scherm van je iPhone 6s.

Geschreven door: Jeff Suovanen

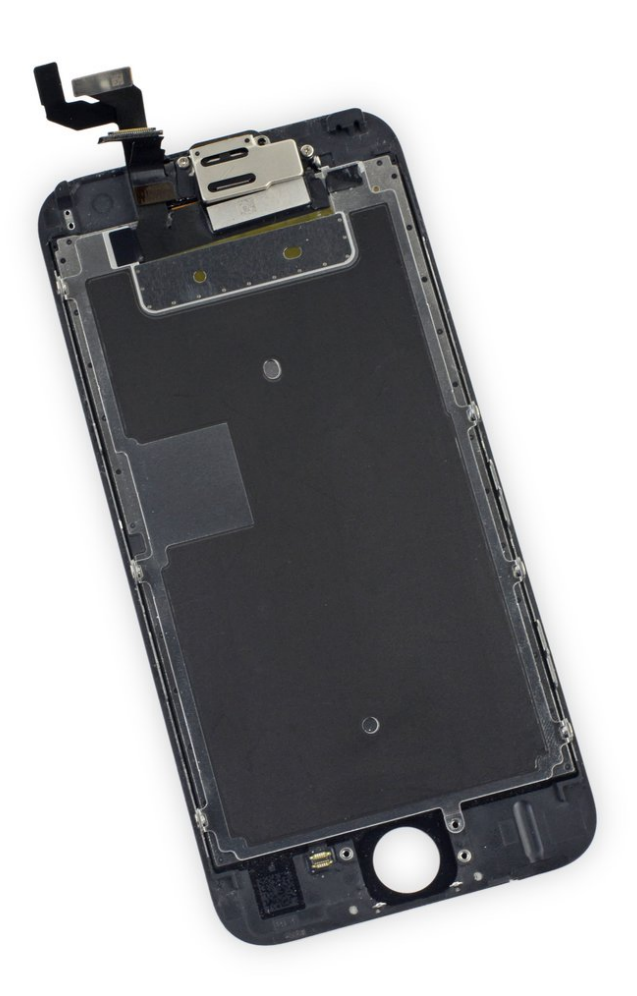

# INTRODUCTIE

Leer hier hoe je het scherm van je iPhone 6s vervangt. Dit onderdeel wordt geleverd met de reeds geïnstalleerde naar voren gerichte camera, sensormodule en het EMI-schild, wat de reparatie gemakkelijker maakt.

Het enige wat je hoeft te doen is het oude scherm verwijderen en de thuisknop van je oude naar je nieuwe scherm overplaatsen. Dit zorgt ervoor dat de Touch ID-functie (scannen van de vingerafdruk) blijft werken.

| GEREEDSCHAPPEN:                                         | ONDERDELEN:                                                              |
|---------------------------------------------------------|--------------------------------------------------------------------------|
| <ul> <li>P2 Pentalobe Screwdriver iPhone (1)</li> </ul> | <ul> <li>iPhone 6s Screen (1)</li> </ul>                                 |
| <ul> <li>Suction Handle (1)</li> </ul>                  | <ul> <li>iPhone 6s Display Assembly Adhesive</li> </ul>                  |
| <ul> <li>Spudger (1)</li> </ul>                         | (1)                                                                      |
| <ul> <li>Phillips #000 Screwdriver (1)</li> </ul>       | NuGlas Tempered Glass Screen                                             |
| <ul> <li>Tweezers (1)</li> </ul>                        | Protector for IPhone 6 65 (1)                                            |
| • iOpener (1)                                           | <ul> <li>iPhone 6s Front Panel Assembly Cable<br/>Bracket (1)</li> </ul> |

#### Stap 1 — Pentalobe schroeven

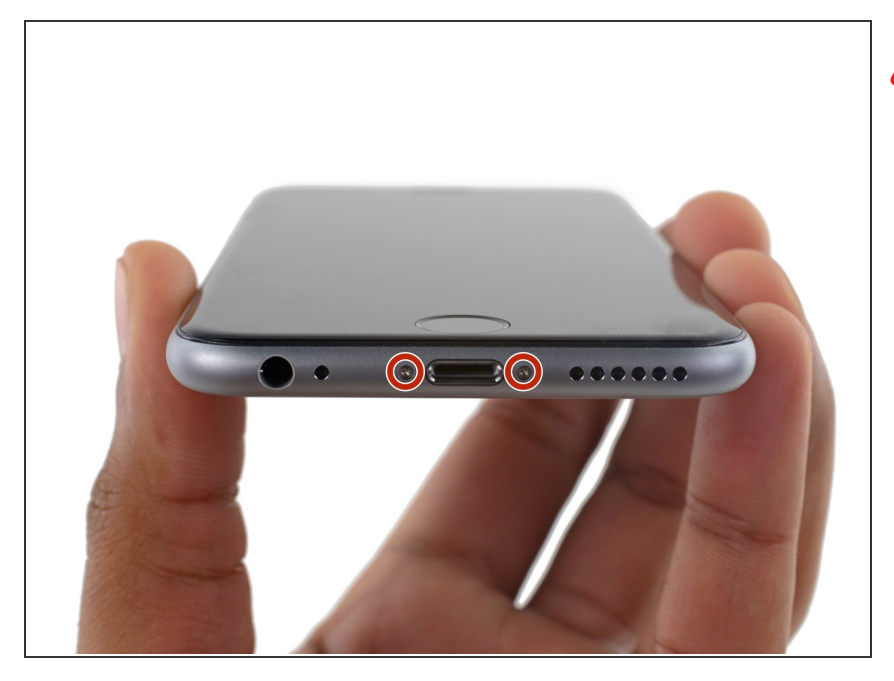

- Ontlaad je batterij, voordat je je iPhone uit elkaar haalt, tot onder de 25%. Een geladen lithium-ion batterij kan in brand vliegen en/of ontploffen als deze per ongeluk wordt doorboord.
- Schakel je iPhone uit voordat je begint deze uit elkaar te halen.
- Verwijder de twee 3.4 mm lange P2
   Pentalobe schroeven aan de onderkant van de iPhone, naast de Lightning-connector.

#### Stap 2 — Gebruik tape bij een gebarsten scherm

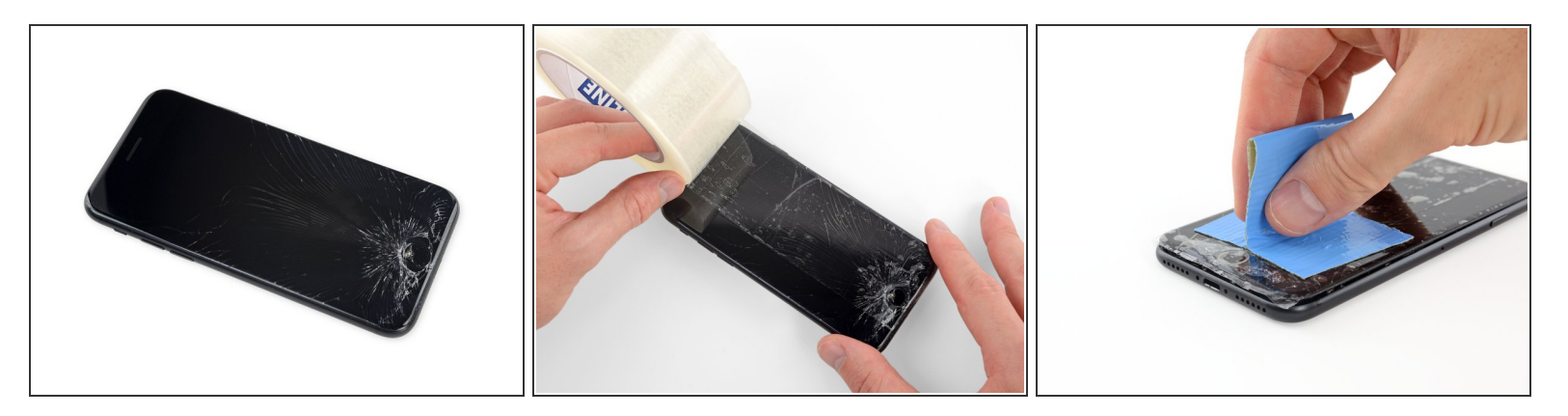

- Als het glas van je scherm gebroken is, kun je het verder breken van het glas en lichamelijke schade tijdens de reparatie voorkomen door het glas te beplakken met tape.
- Leg overlappende stukken doorzichtige tape over het scherm van de iPhone totdat het volledig is beplakt.
  - (i) Dit zal ervoor zorgen dat de glasscherven bij elkaar blijven en dat er een structuur wordt geboden bij het eruit duwen en tillen van het scherm.
- Draag tijdens de reparatie een veiligheidsbril om je ogen te beschermen tegen mogelijk vrijkomende glasscherven.
- Als het gebroken scherm het onmogelijk maakt om een zuignap vast te laten zuigen op het scherm, kun je proberen een sterk stuk tape (zoals ducttape) dubbel te vouwen in een handvat, dit op het scherm te plakken en zo het scherm omhoog te tillen.

#### Stap 3 — Openingsprocedure

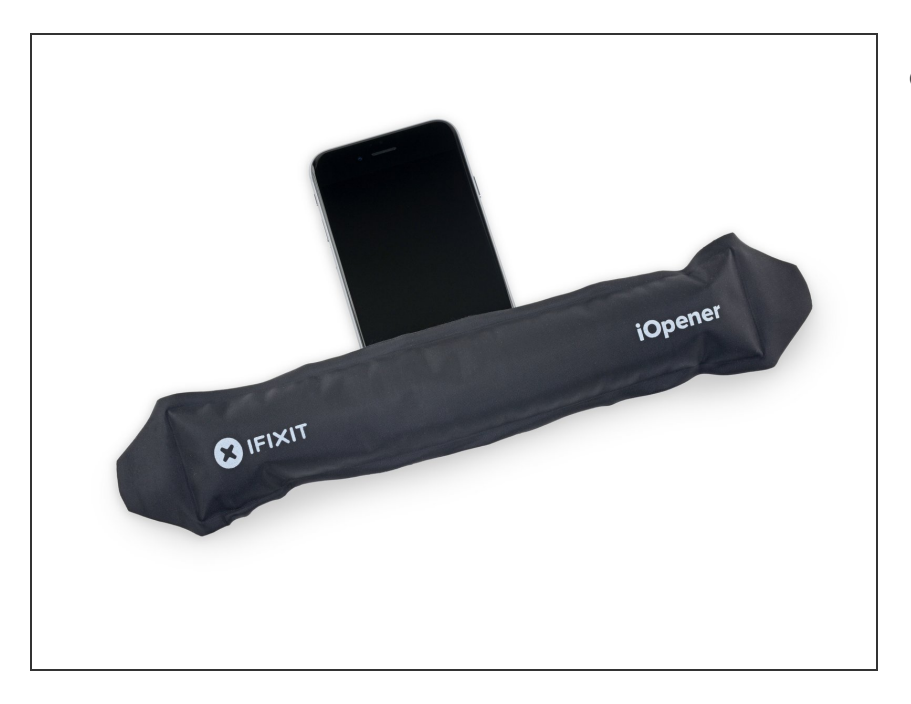

- Het is een optie om de onderkant van de iPhone gedurende een minuut te verwarmen met het gebruik van <u>een iOpener</u> of een föhn.
  - Warmte helpt de lijm die het scherm bevestigt te verzachten, waardoor het openen van de telefoon makkelijker zal zijn.

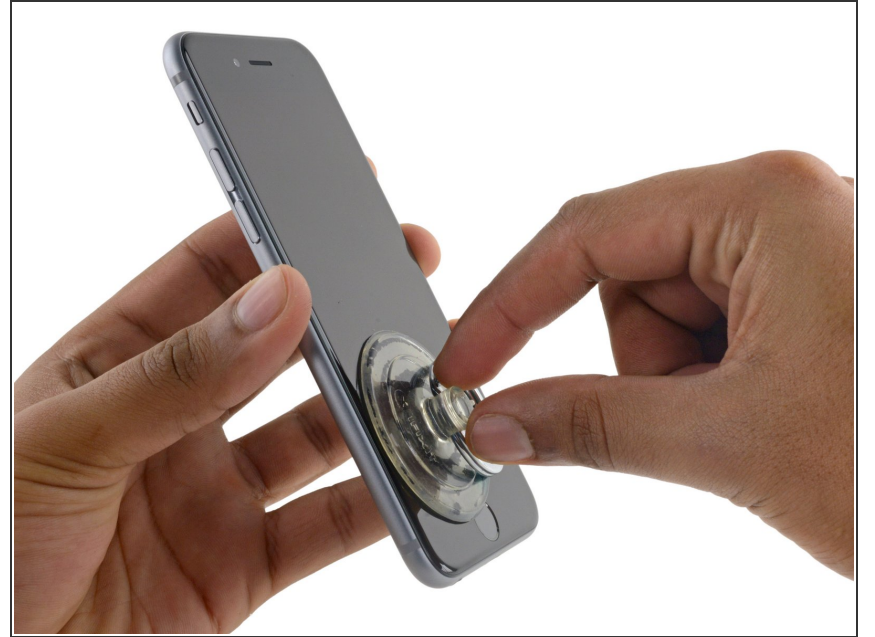

- (i) Het openen van het scherm van de 6s zal ervoor zorgen dat er een strip aan lijm rondom de rand van de telefoon los zal komen. Zorg dat je, als je de lijm wilt vervangen, vervangende lijm klaar hebt liggen voordat je verdergaat. Het is mogelijk om de reparatie te voltooien zonder de lijm te vervangen en je zult hierbij geen functies inleveren.
  - Druk een zuignap op de linker onderhoek van de schermmodule.
    - Zorg dat je de zuignap niet over de thuisknop heen plaatst.
    - Als je scherm gebarsten is, kun je het beplakken met een laag doorzichtige tape zodat de zuignap zich wél vast kan zuigen. Als alternatief kun je de tape ook gebruiken in plaats van de zuignap. Als het alsnog niet lukt, kun je de zuignap aan het scherm vastlijmen met behulp van secondelijm.

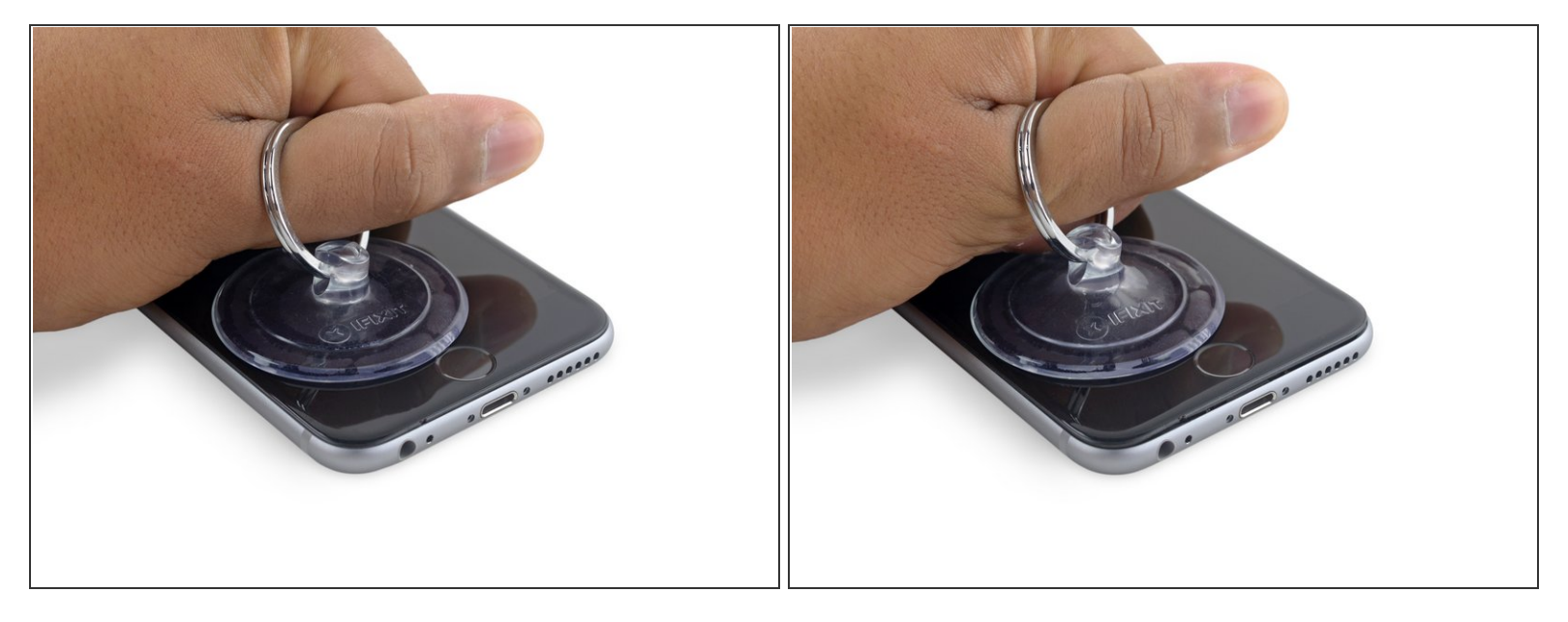

- Trek de zuignap omhoog met een stevige, constante kracht om zo een kleine opening tussen het voorste paneel en de achterste behuizing te creëren.
  - Neem je tijd en zorg dat je een stevige, maar constante druk uitoefent. De schermmodule zit strakker vast dan de meeste toestellen en wordt ook nog eens vastgehouden door een laag lijm.
- A Je loopt het risico de schermmodule te beschadigen als je te hard trekt. Oefen net genoeg druk uit om een kleine opening tussen de schermmodule en de achterste behuizing te creëren.
- Als je moeite hebt met het openen van het scherm, verwarm dan de voorkant van de iPhone met een iOpener, föhn of warmtepistool totdat deze net iets te heet is om comfortabel aan te raken. Dit helpt de lijm, die de hoeken van het scherm bevestigt, te verzachten.

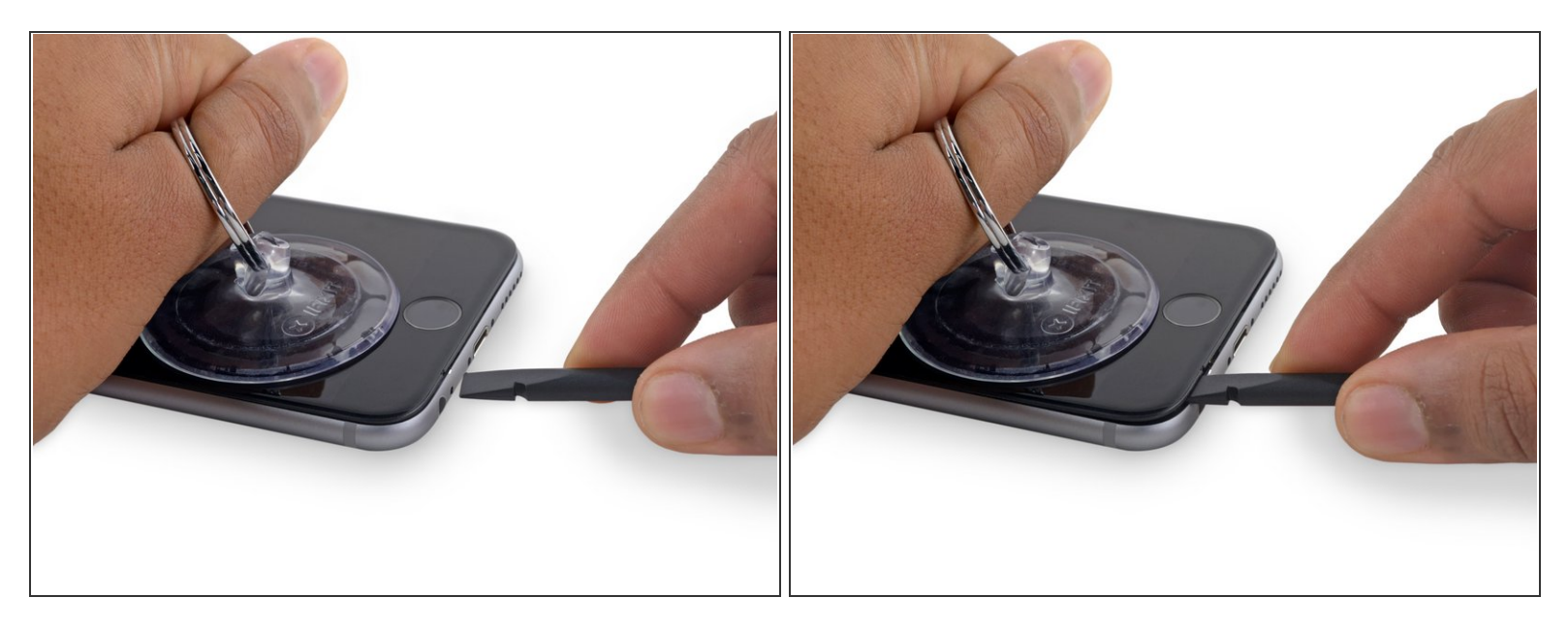

- (i) Er bevindt zich een kleine inkeping aan de onderkant van het scherm, net boven de hoofdtelefoonjack. Dit is de veiligste plek om te beginnen met het openwrikken van de telefoon.
- Plaats het platte einde van een spudger in de opening tussen het scherm en de achterste behuizing, direct boven de hoofdtelefoonjack.

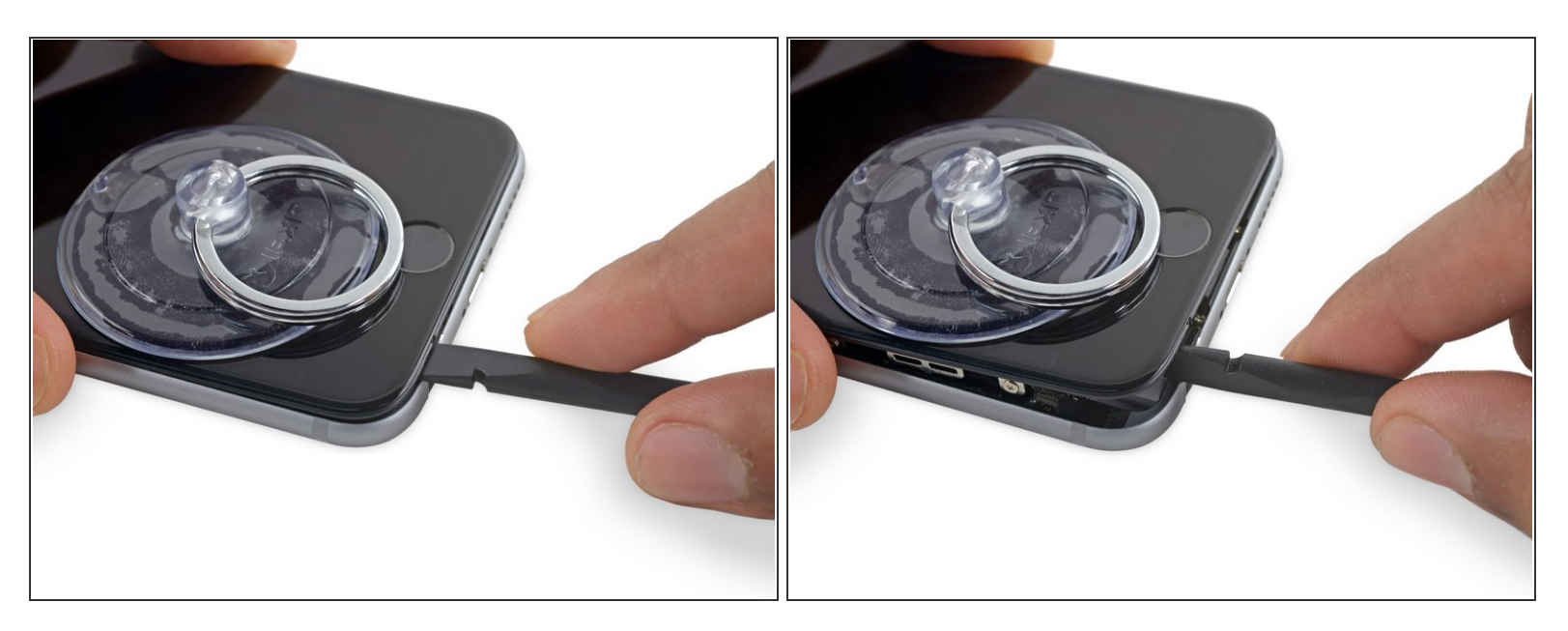

• Kantel je spudger lichtjes terwijl deze in de opening zit om zo de opening tussen de schermmodule en de rest van de telefoon te vergroten.

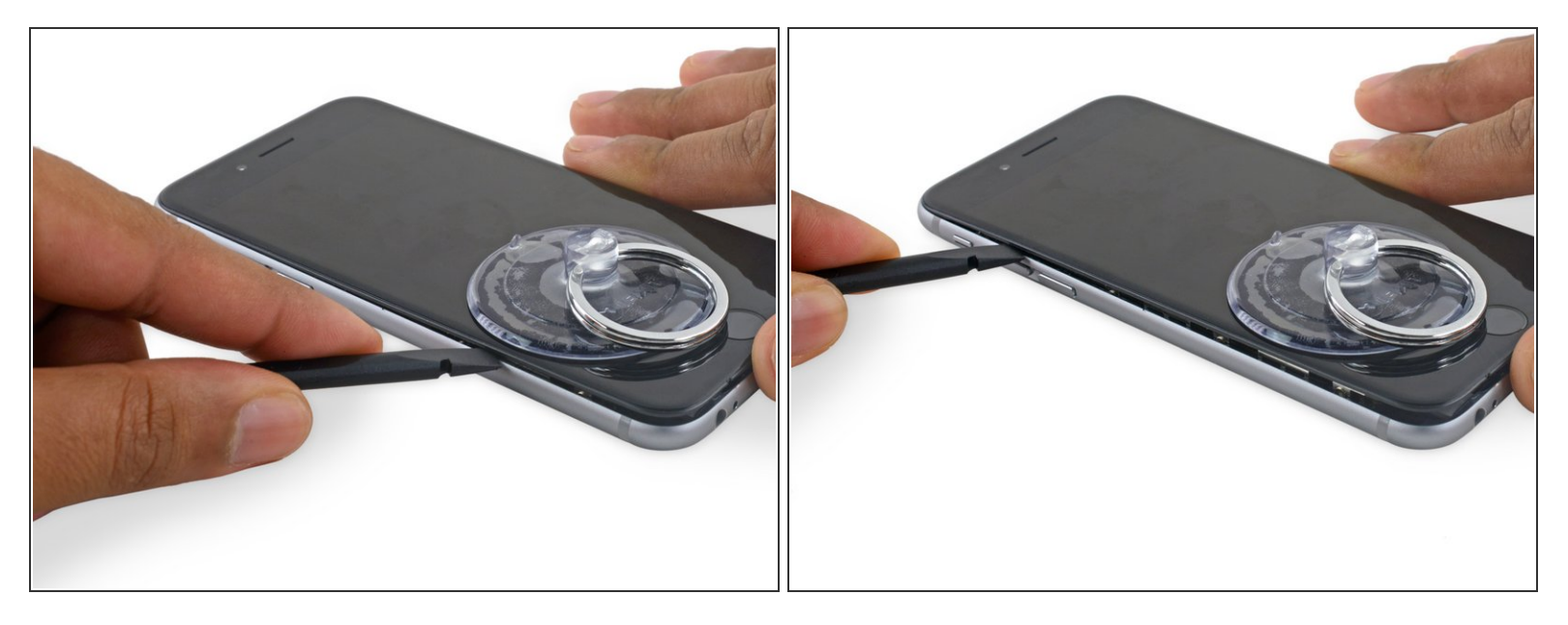

- Steek het platte einde van je spudger aan de linkerkant in de telefoon, tussen de schermmodule en de achterste behuizing.
- Schuif de spudger langs de zijkant van de telefoon omhoog om zo de lijm door te snijden en het scherm uit de klemmen los te maken.

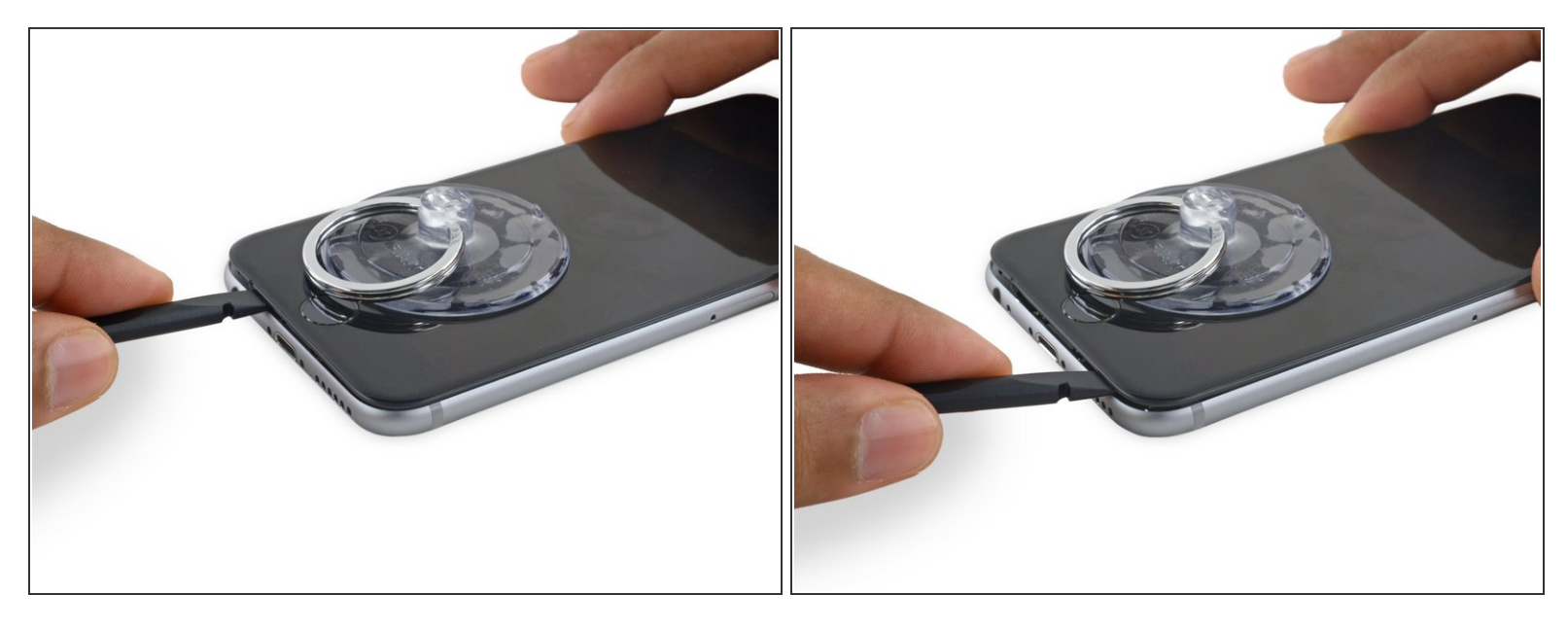

- Verwijder de spudger en breng deze opnieuw in de onderkant van de telefoon, waar je begonnen bent met het openen van de telefoon.
- Schuif de spudger naar de rechterkant, langs de onderkant van de telefoon.

#### Stap 10

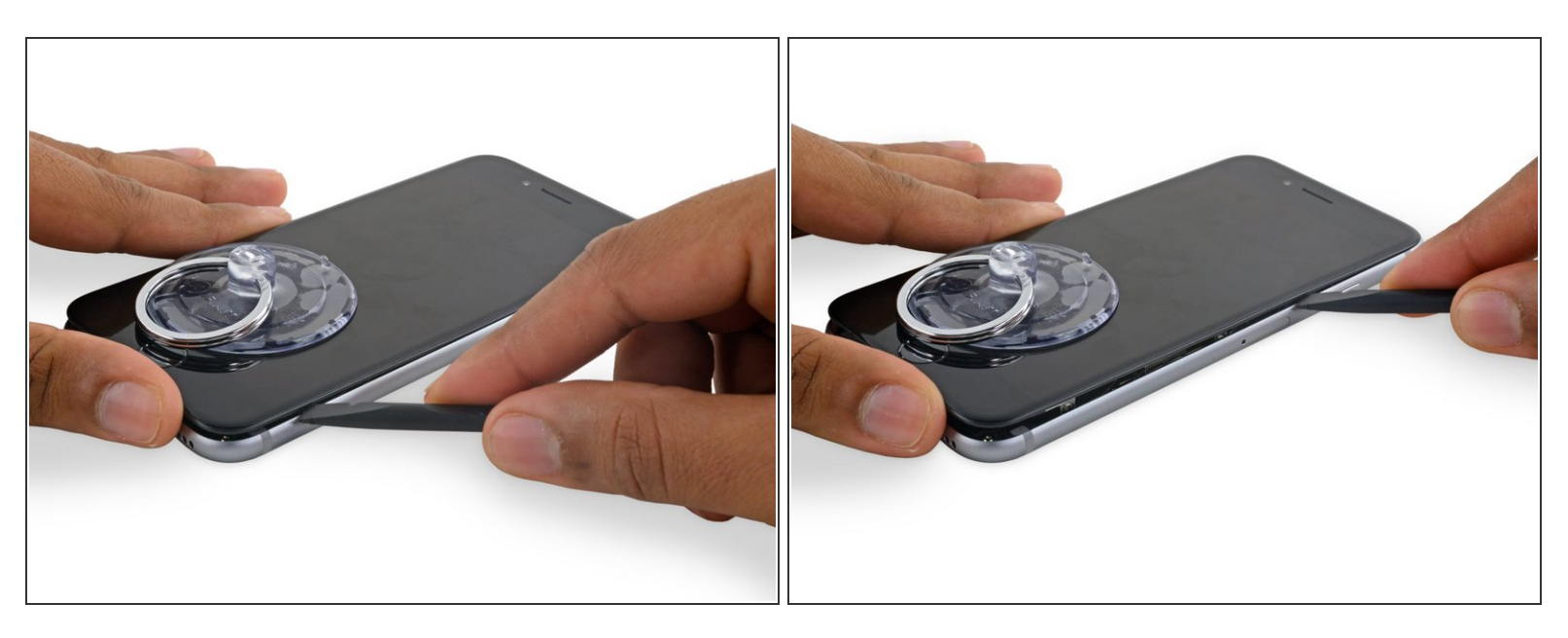

 Schuif je spudger langs de rechterkant van de telefoon omhoog en snijd daarbij de lijm door en duw het scherm los uit de klemmen in de achterste behuizing.

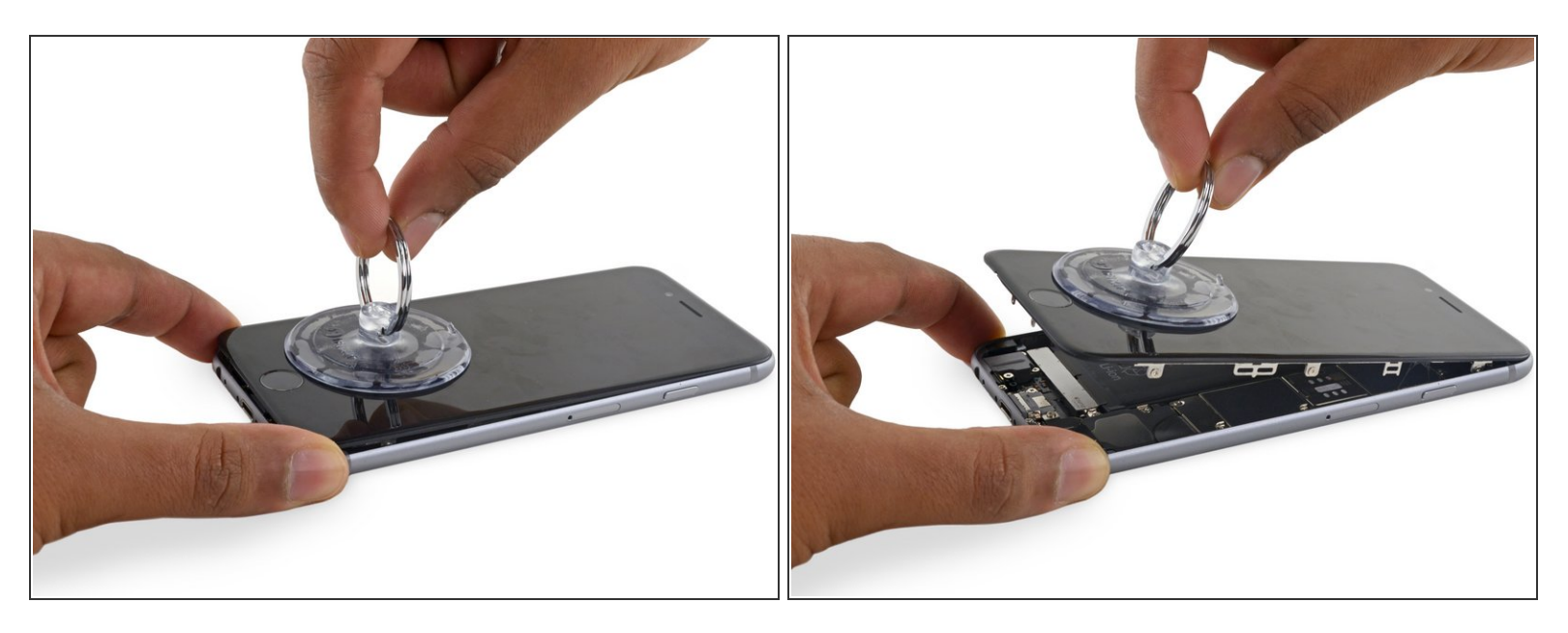

- Gebruik de zuignap om het scherm open te maken en breek daarbij de laatste stukjes lijm.
- ⚠ Open het scherm niet meer dan 90<sup>o</sup>, aangezien het nog steeds is verbonden aan de bovenkant door middel van drie kabels die kunnen breken als je er druk op zet.

#### Stap 12

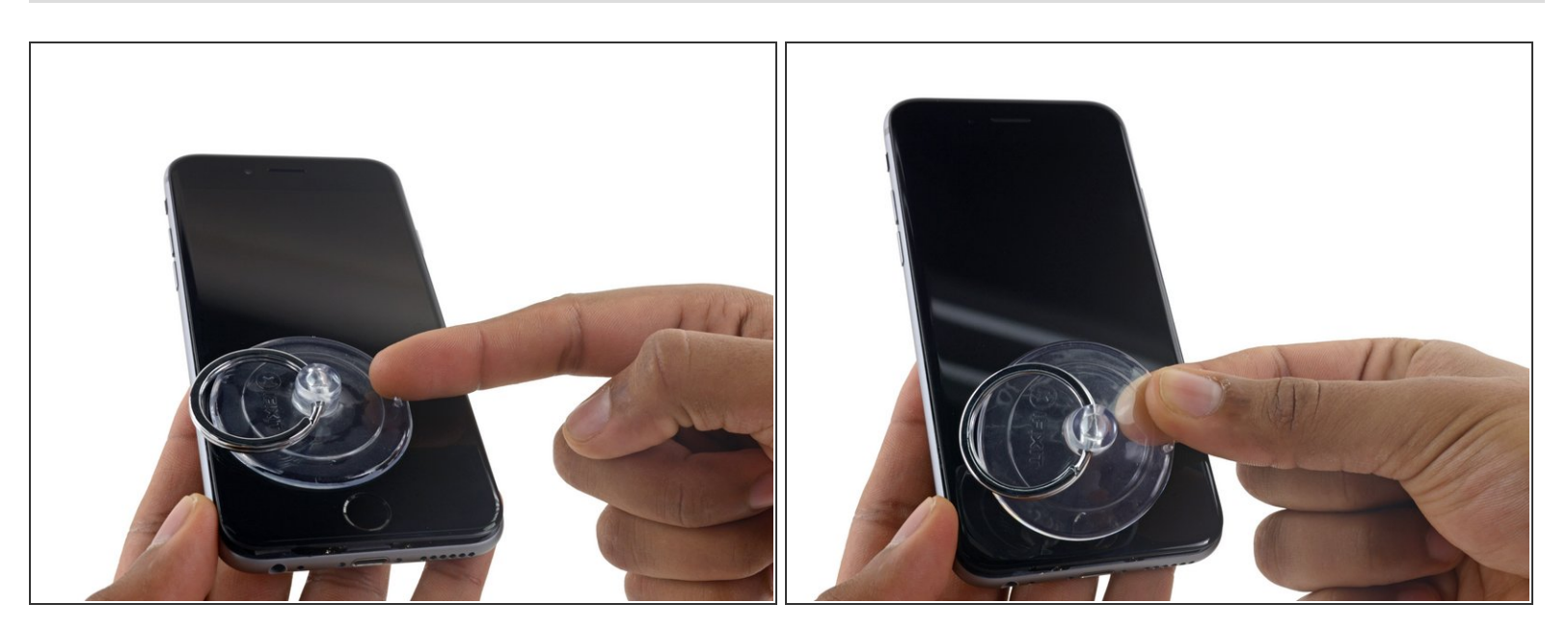

Trek aan het kleine lipje op de zuignap om deze van het scherm te verwijderen.

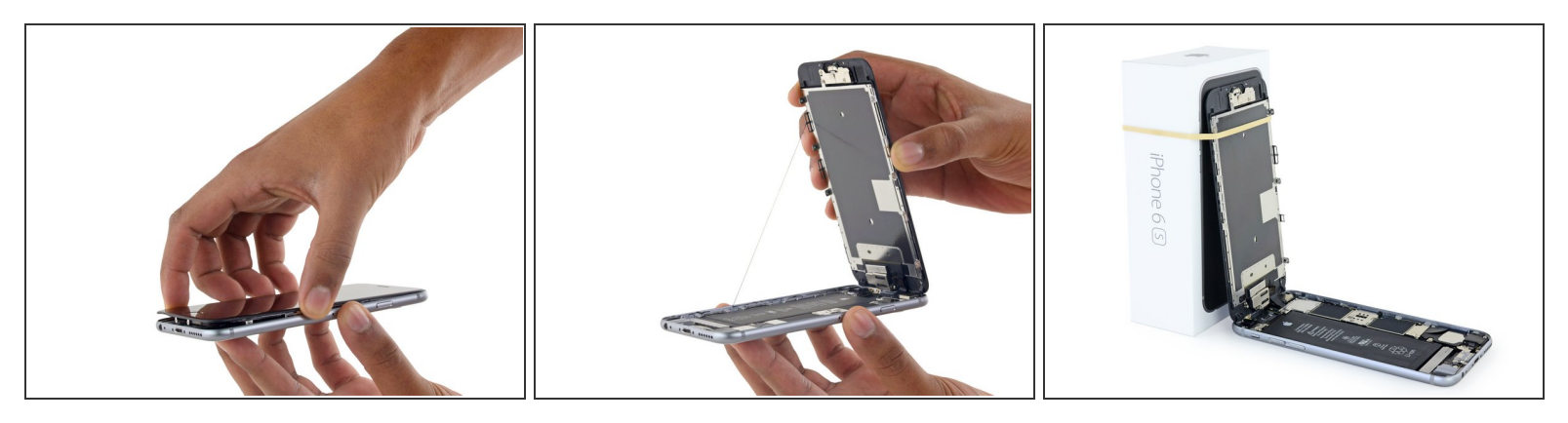

- Pak de schermmodule voorzichtig vast en til deze op om de telefoon te openen. Gebruik de klemmen aan de bovenkant van het scherm als een scharnier om de telefoon te openen.
- Open het scherm totdat deze ongeveer een hoek van 90<sup>o</sup> beschrijft en laat het scherm vervolgens leunen op een voorwerp, zodat je aan de telefoon kunt werken.
  - Je kunt bijvoorbeeld een elastiek gebruiken om de schermmodule te verbinden aan een voorwerp, waardoor deze rechtop blijft staan. Dit voorkomt ook dat je de kabels onbedoeld en te veel belast.
  - (i) Je kunt creatief zijn, je kunt ook een blikje drinken gebruiken om het scherm open te houden.

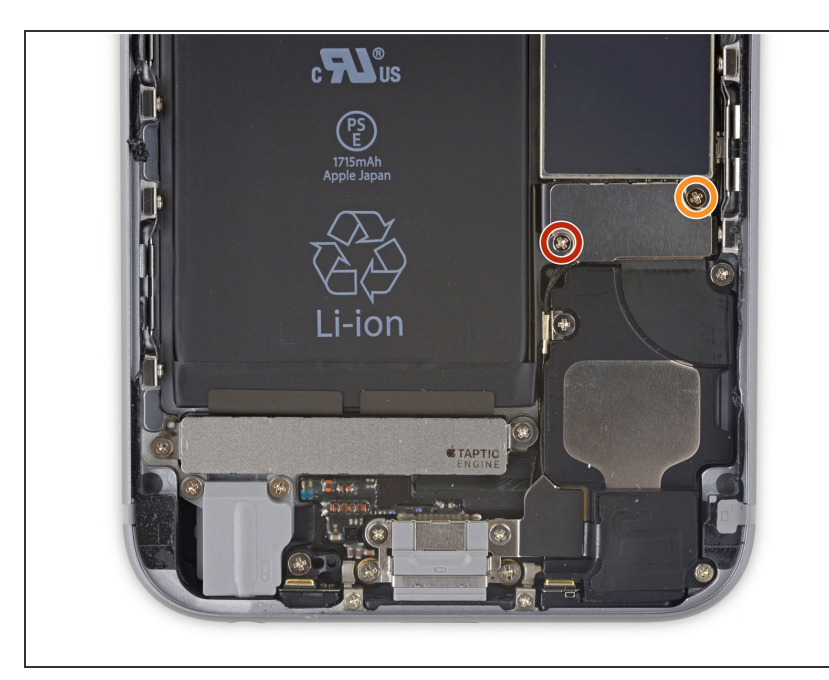

Stap 14 — Batterijaansluiting

- Verwijder de twee Phillips schroeven die het plaatje op de batterijaansluiting bevestigen, met de volgende lengtes:
  - Eén 2.9 mm lange schroef
  - Eén 2.2 mm lange schroef
- Zorg dat je, tijdens deze reparatie, bijhoudt welke schroef waarvandaan komt, zodat je deze op de juiste plek weer terug kan schroeven. Zo voorkom je schade aan je iPhone.

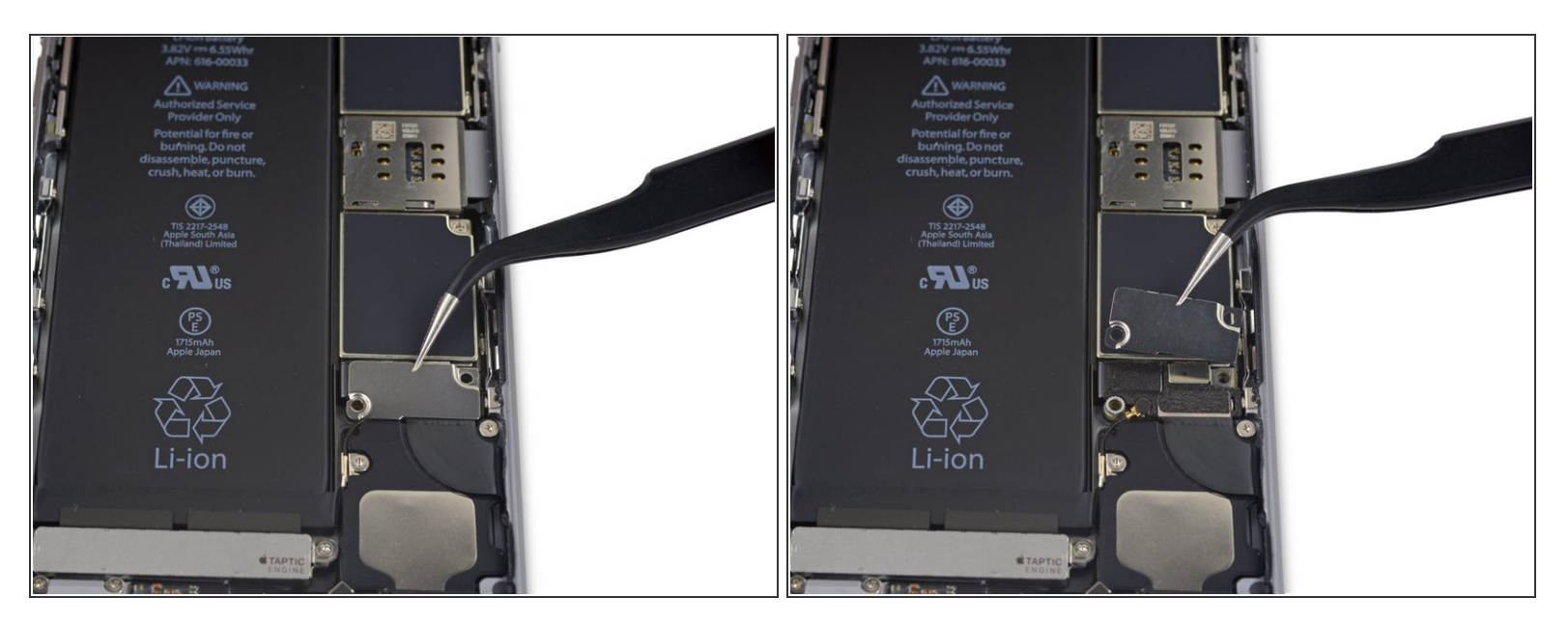

• Verwijder het plaatje boven de batterijaansluiting uit de iPhone.

#### Stap 16

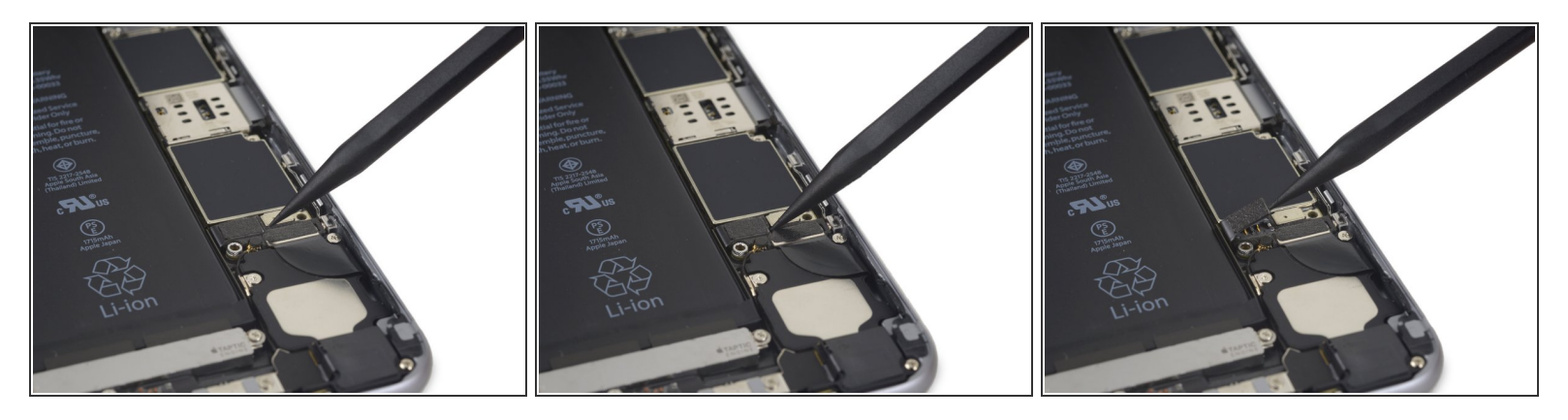

• Gebruik de punt van een spudger om de batterijaansluiting los te koppelen door deze in een rechte beweging omhoog te duwen van het logic board.

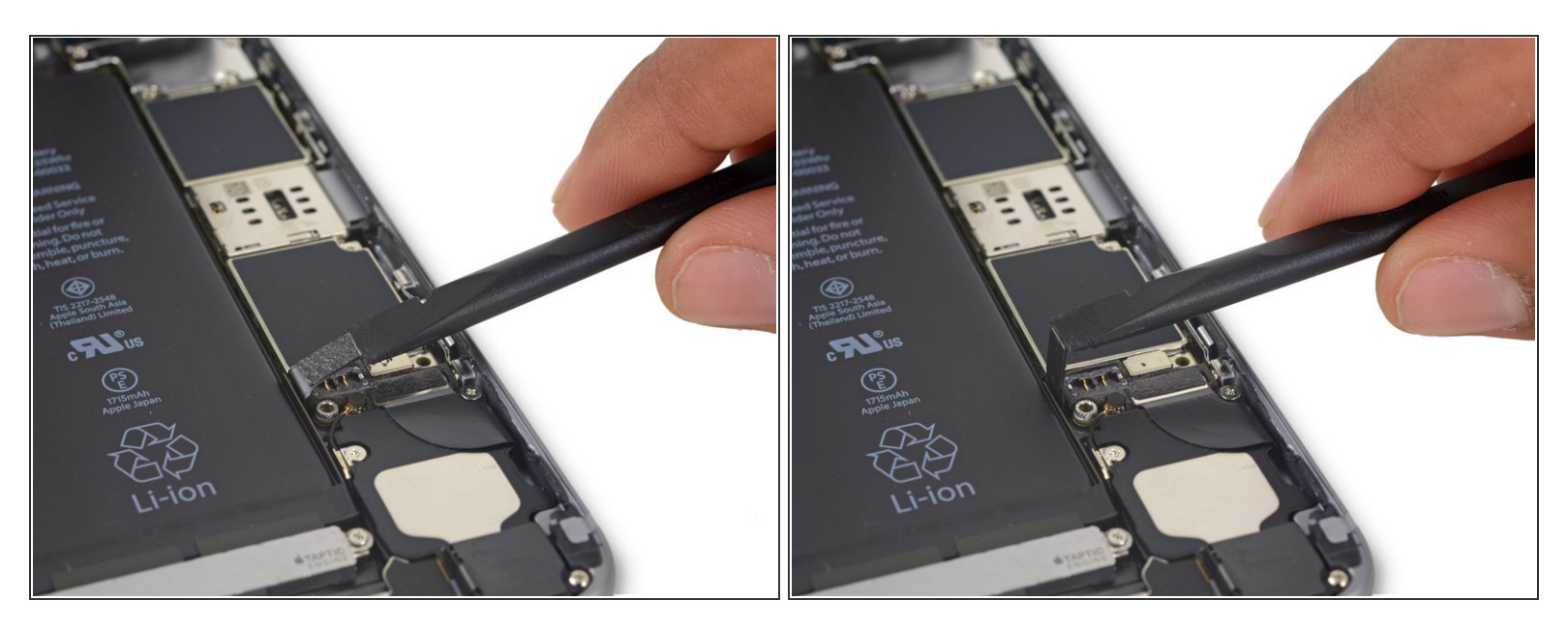

• Duw de batterijaansluiting weg van het contact op het logic board om zo te voorkomen dat deze tijdens de reparatie per ongeluk contact maakt en de telefoon mogelijk inschakelt.

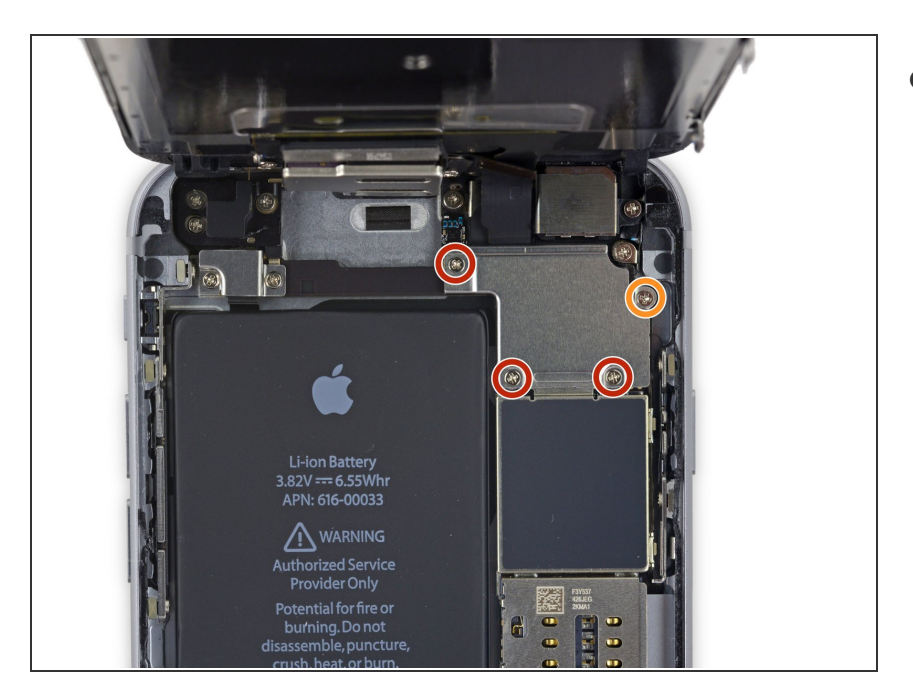

#### Stap 18 — Voorste paneelmodule

- Verwijder de volgende vier Phillips schroeven die het plaatje boven op de schermkabel bevestigen:
  - Drie 1.2 mm lange schroeven
  - Eén 2.8 mm lange schroef

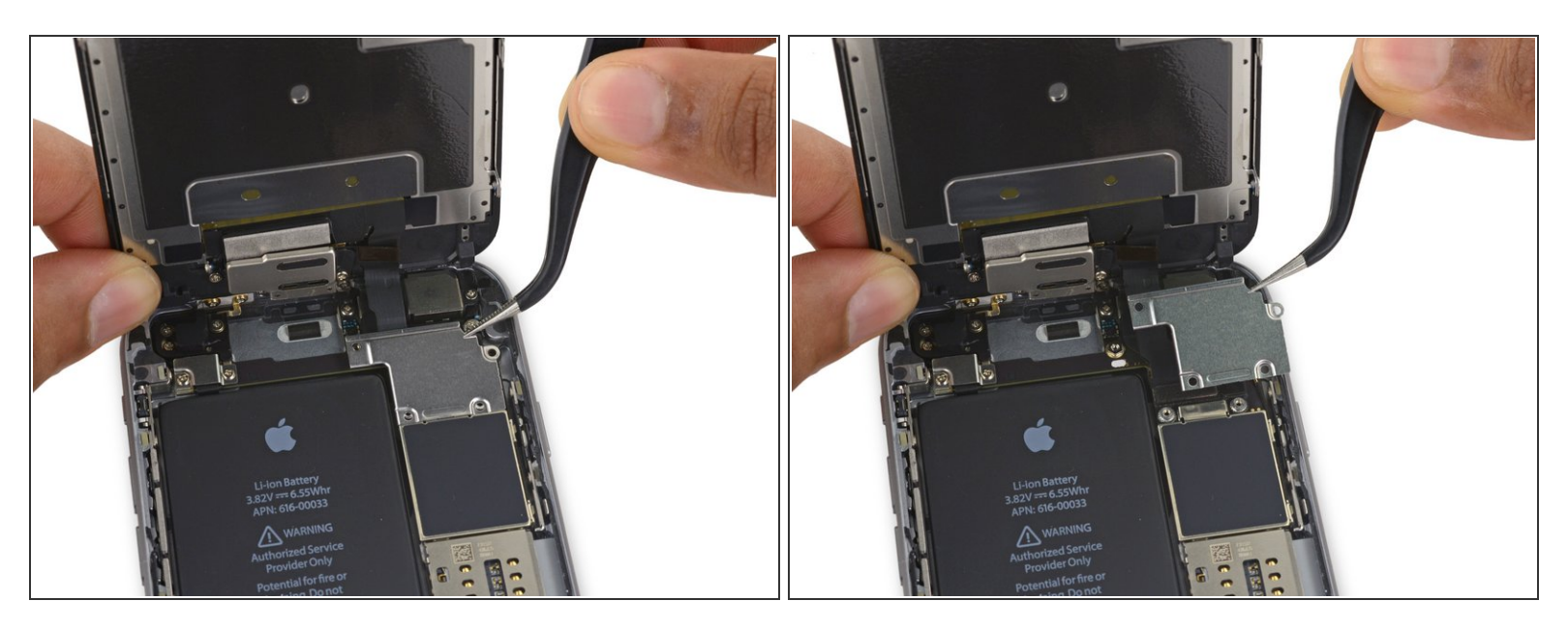

• Verwijder het plaatje bovenop de schermkabel.

#### Stap 20

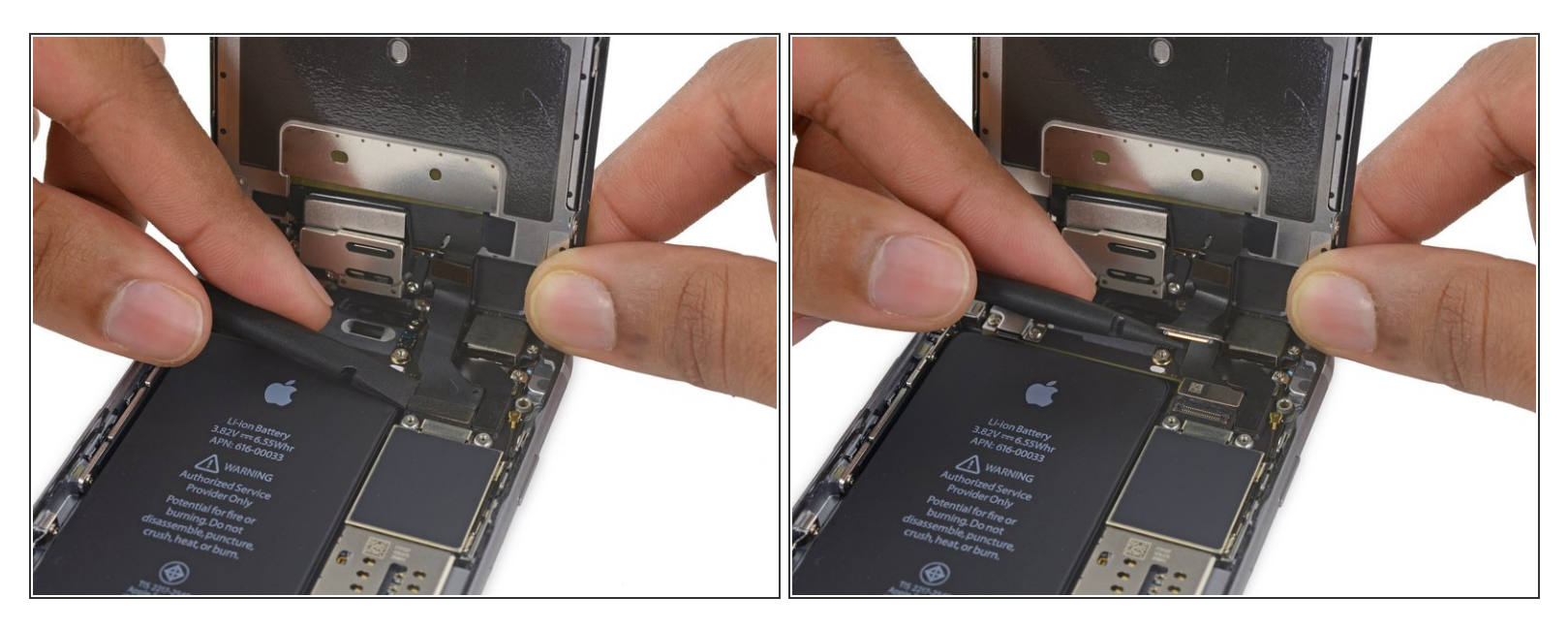

• Gebruik een spudger of een schone nagel om de flexkabel van de voorste camera los te koppelen door deze in een rechte beweging uit het contact op het logic board omhoog te duwen.

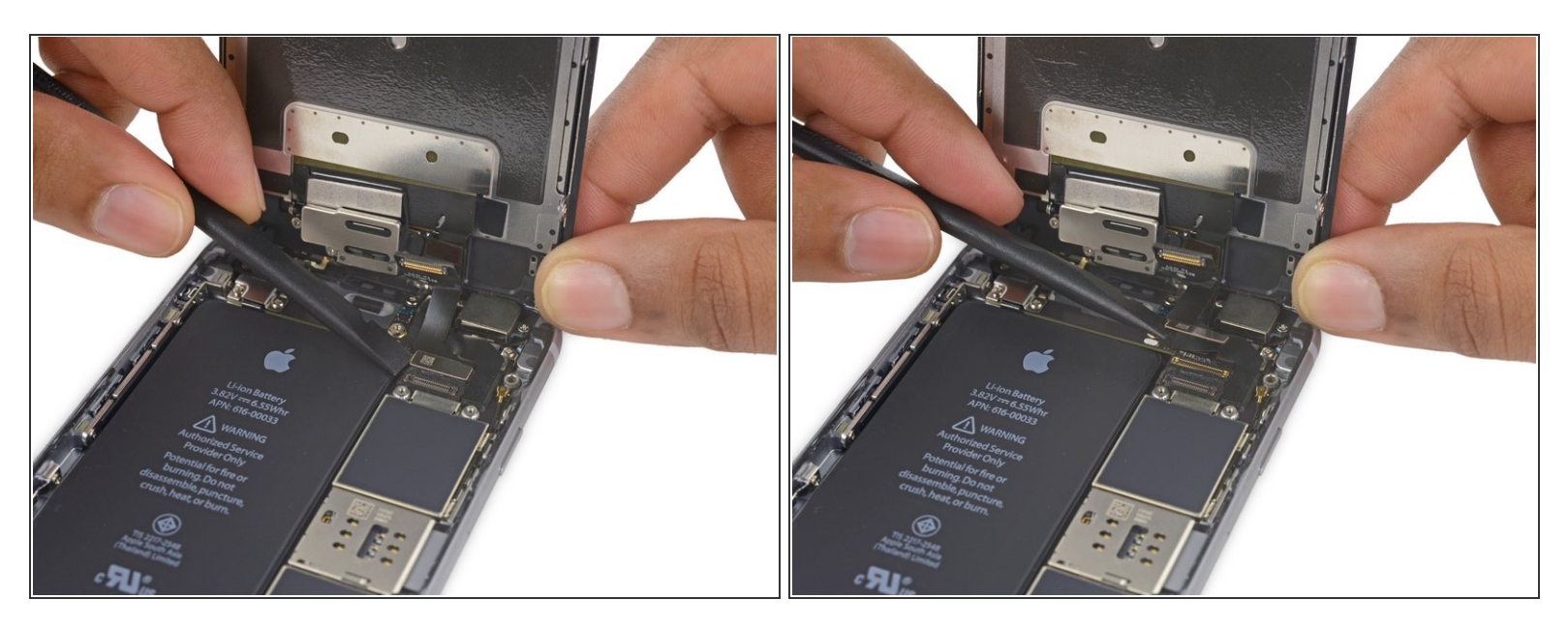

 Ontkoppel de digitizerkabel door ook deze in een rechte beweging uit het contact op het logic board omhoog te duwen.

Druk, bij het weer aansluiten van de digitizerkabel, niet op het middel van de aansluiting. Druk de aansluiting aan een kant aan en druk dan de andere kant aan. Als je de aansluiting in het midden vastdrukt, loop je het risico een pin in de aansluiting te buigen en de digitizer permanent te beschadigen.

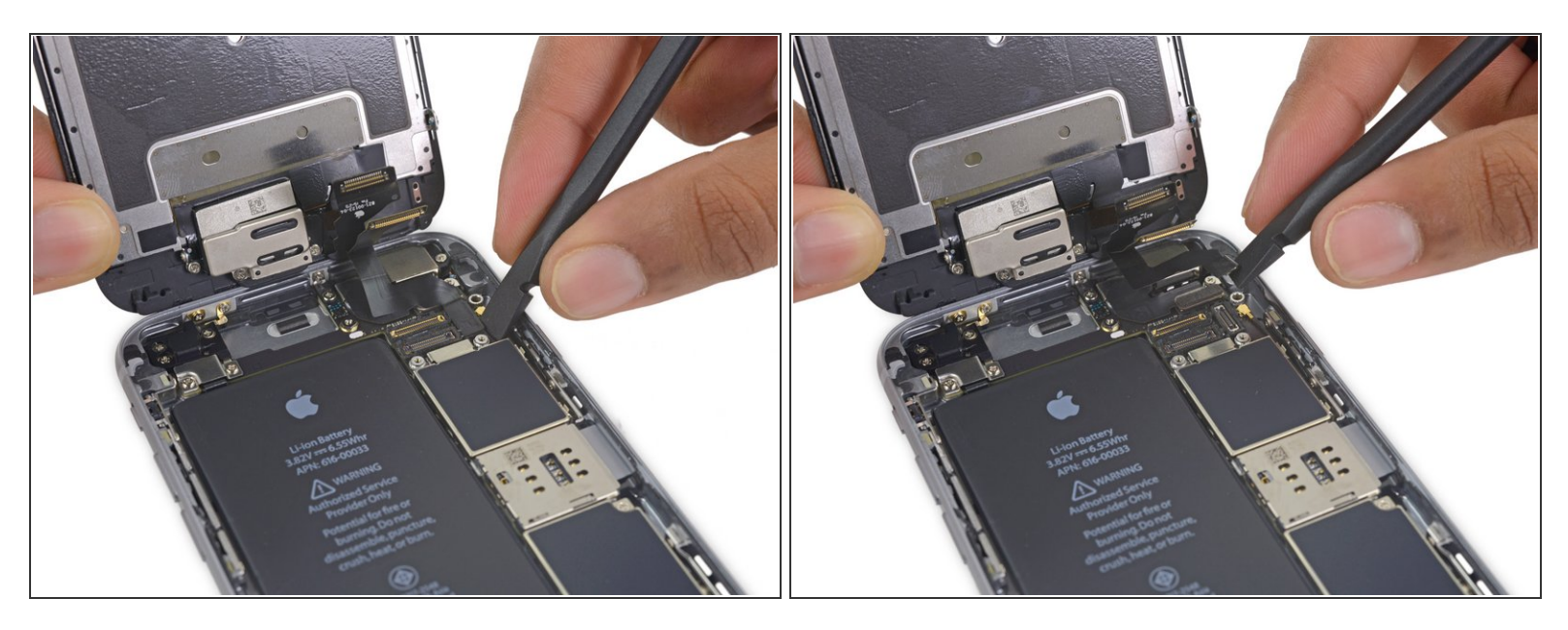

A Zorg dat de batterij is losgekoppeld voordat je de kabel in deze stap loskoppelt of weer aansluit.

 Ontkoppel de schermkabel door deze in een rechte beweging uit het contact op het logic board omhoog te duwen.

#### Stap 23

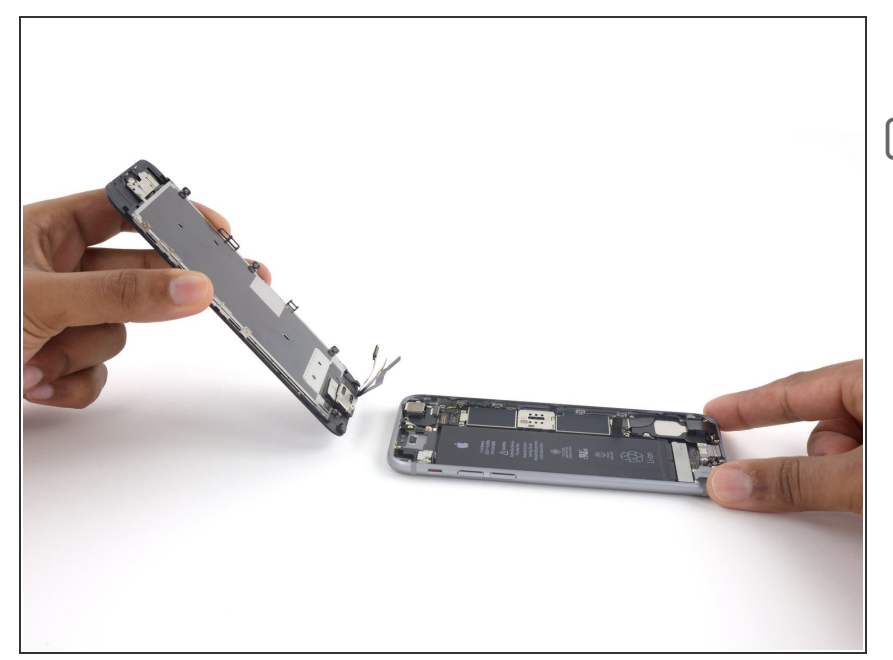

- Verwijder de schermmodule.
- Tijdens het weer in elkaar zetten van je toestel kun je hier pauzeren als je <u>de lijm rondom de hoeken van</u> <u>het scherm wil vervangen</u>.

#### Stap 24 — Thuisknopmodule

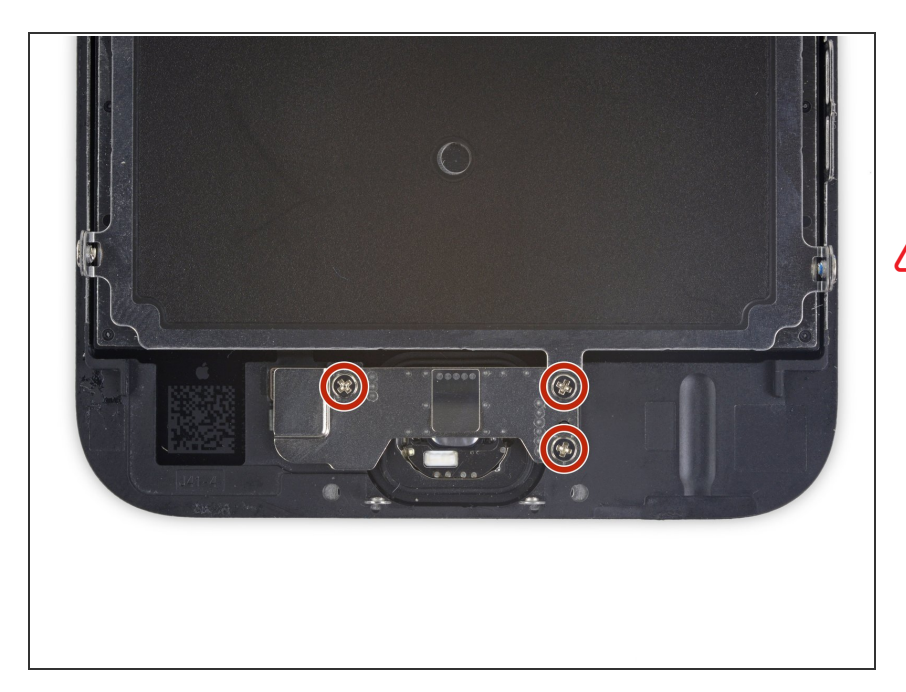

- Verwijder de drie 1.7 mm lange
   Phillips schroeven die het plaatje van de thuisknop bevestigen.
- Draai deze schroeven niet te strak aan, aangezien dit ertoe kan leiden dat de voorkant van het scherm beschadigd raakt.

#### Stap 25

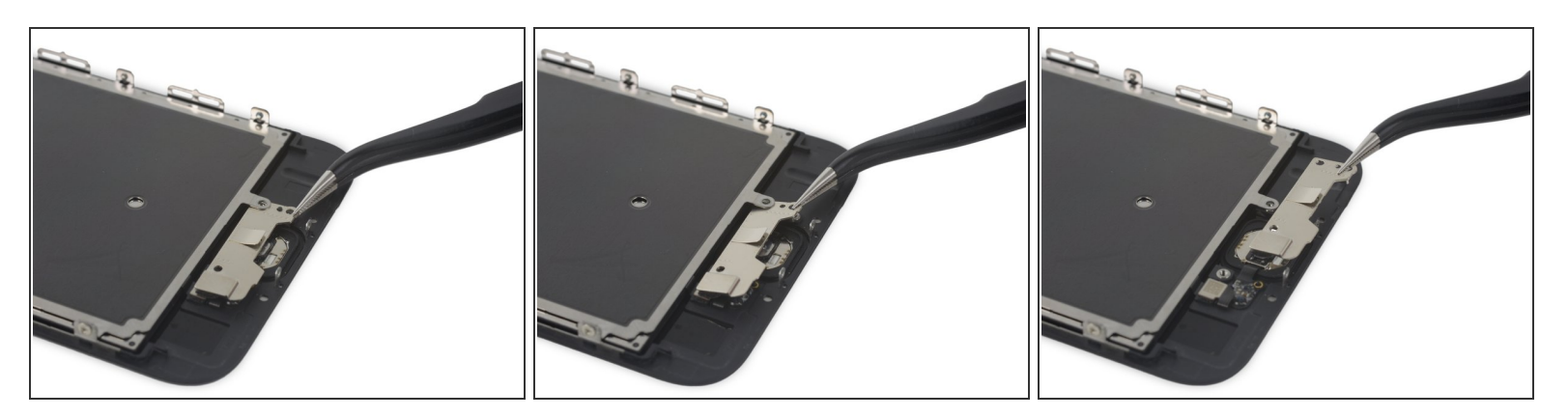

- Til de onderkant van het plaatje van de thuisknop op totdat deze loskomt van de kleine pin aan de rechterkant.
- Schuif het plaatje onder het EMI-schild uit om deze te verwijderen.

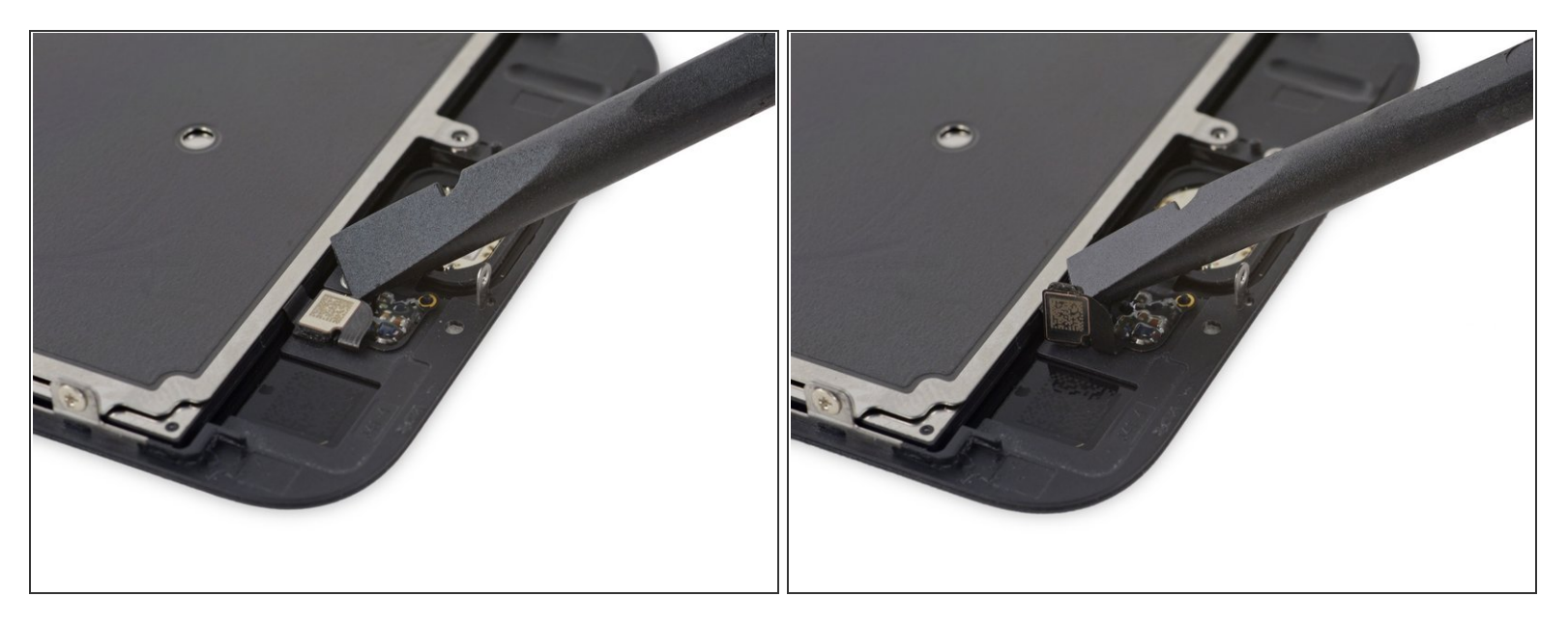

 Gebruik een spudger om de thuisknopaansluiting los te koppelen door deze uit het contact aan de achterkant van de schermpaneel te wrikken.

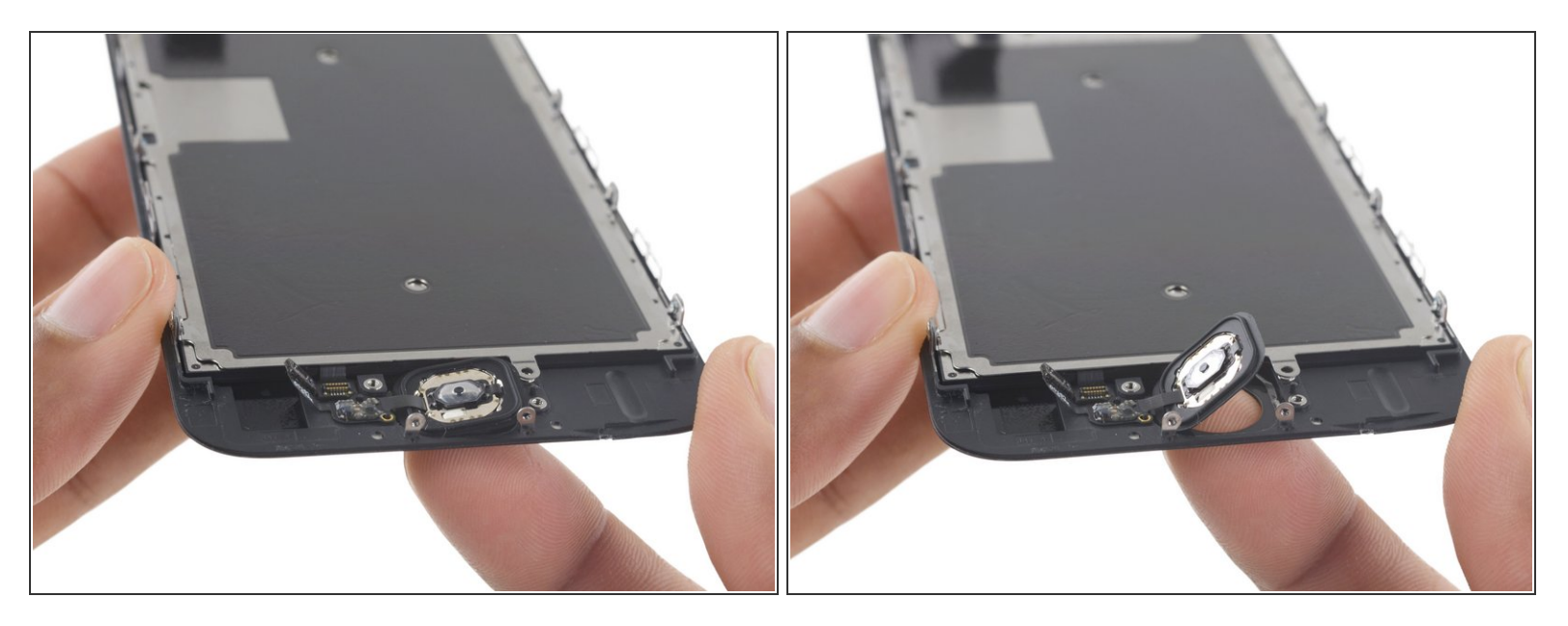

A De rubberen pakking om de thuisknop heen is erg dun en scheurt daarom gemakkelijk.

- Dien wat warmte toe (met een <u>iOpener</u>, warmtepistool of een föhn) om de lijm die de pakking van de thuisknop bevestigt, te verzachten.
- Druk, met behulp van je vingertopje, voorzichtig op de thuisknop vanaf de voorkant van de schermmodule. Gebruik een stevige, constante druk om de rubberen pakking van de thuisknop los te duwen van het voorste paneel en zo de thuisknop los te maken.

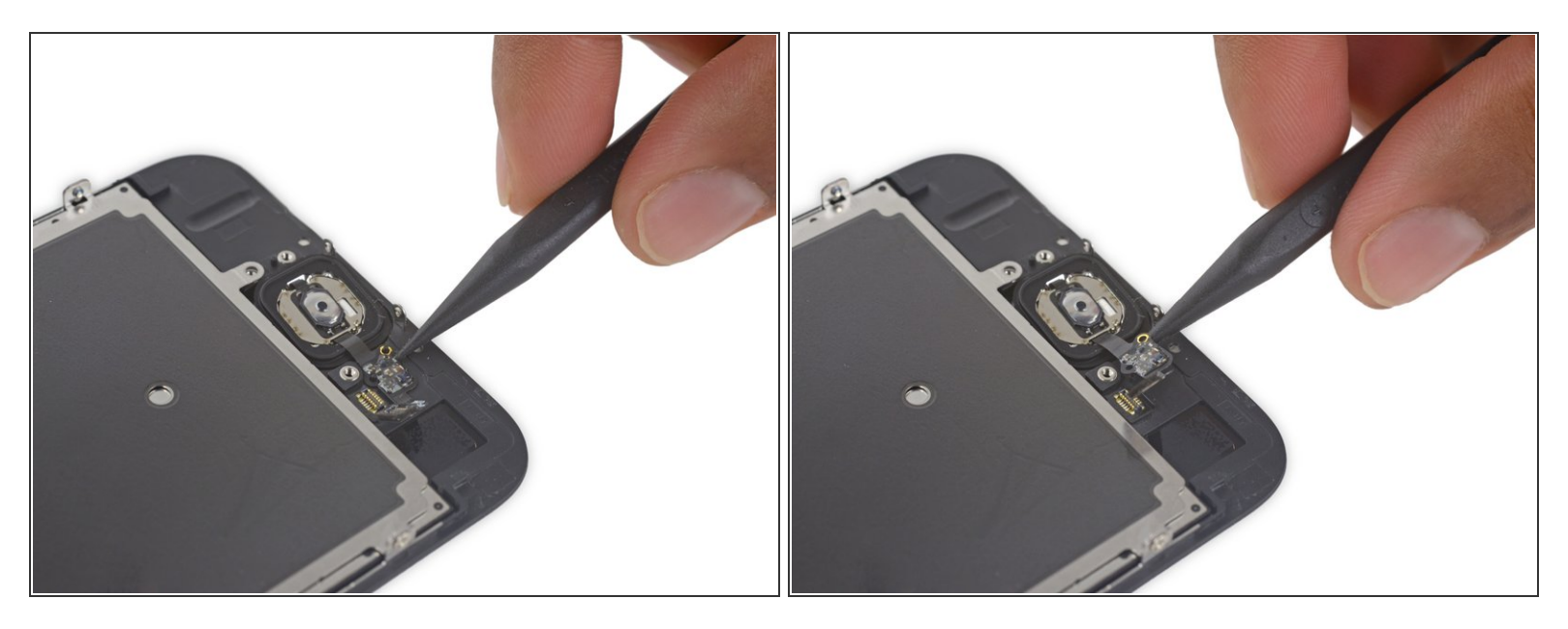

 Gebruik de punt van een spudger om de flexkabel van de thuisknop op voorzichtige wijze te scheiden van de achterkant van het schermpaneel.

## Stap 29

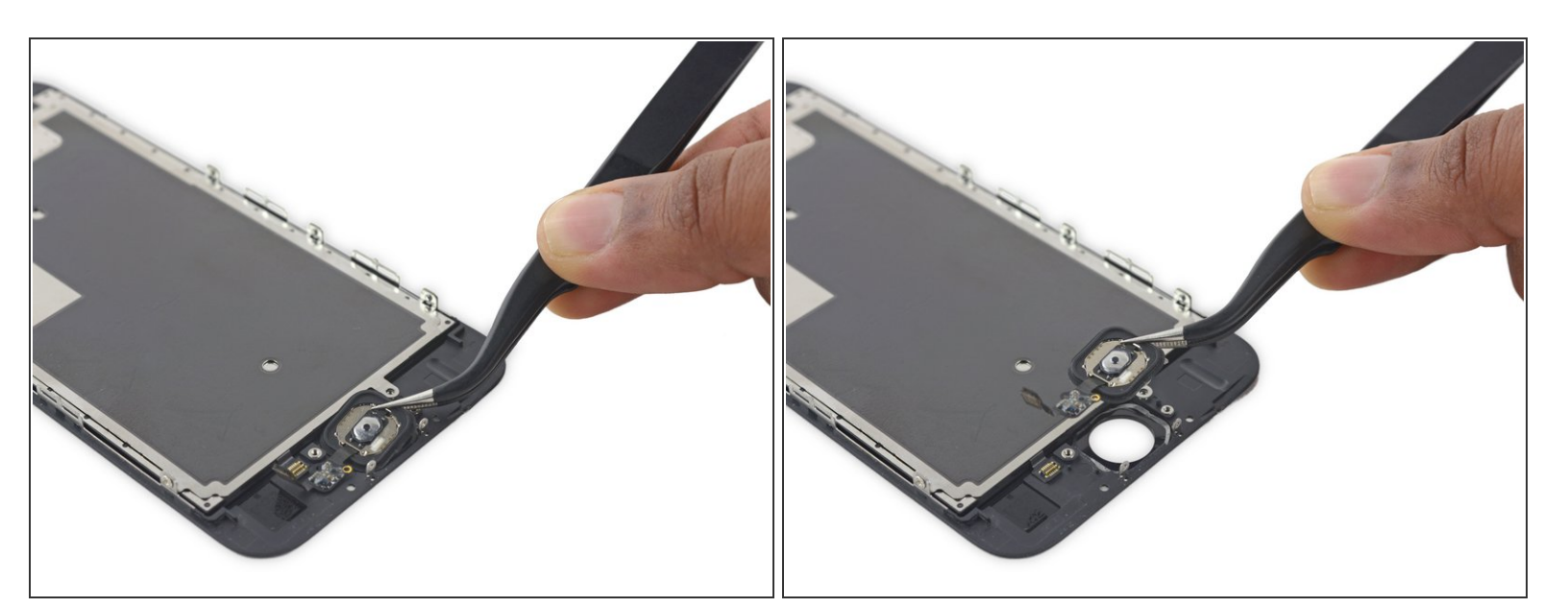

• Verwijder de thuisknopmodule.

#### Stap 30 — Scherm

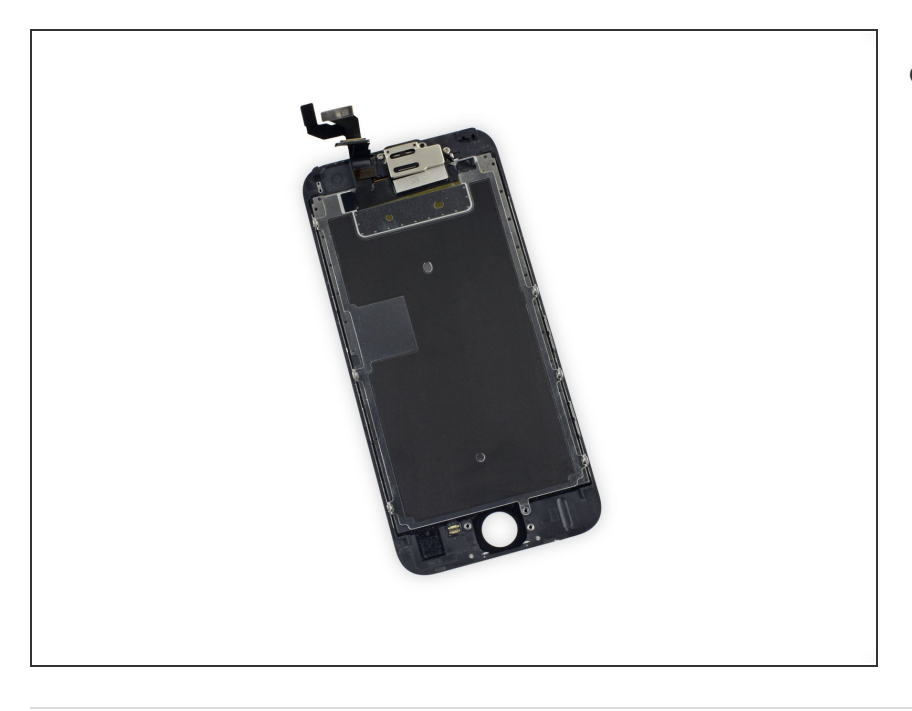

• Enkel het scherm blijft over.

Om je toestel weer in elkaar te zetten, volg je deze instructies in omgekeerde volgorde.